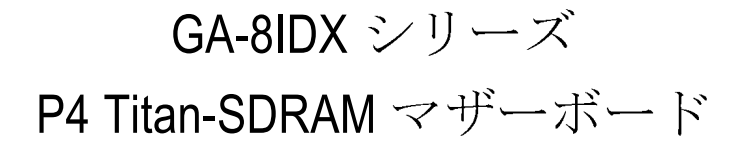

# ユーザーズ・マニュアル

Pentium<sup>®</sup>4 プロセッサー・マザーボード 改訂1.0 第二版 R-10-02-010803 12MM-8IDX-1002

# <u>目次</u>

| 改訂履歴 4                |
|-----------------------|
| 同梱品の内容 4              |
| 警告! 5                 |
| 第一章 入門                |
| 第二章 ハードウェア・インストールの手順  |
| 手順2:メモリモジュールをインストールする |

|                               | ~  |
|-------------------------------|----|
| 手順 3 : 拡張カードをインストールする         | 13 |
| 手順 4:リボン・ケーブル、分電線および給電設備を接続する | 14 |
| T/0 バックパネルの紹介                 | 14 |
| コネクターの紹介                      | 16 |

| 第三章 BIOSの設定                 | 20 |
|-----------------------------|----|
| メインメニュー(例として BIOS Ver. :F2) | 21 |
| 標準 CMOS 機能                  | 23 |
| 拡張 BIOS 機能                  | 27 |
| 拡張 チップセット機能                 | 29 |
| 統合性周辺機器                     | 32 |

| 電源管理機能の設定                             |       |       |         | 39 |
|---------------------------------------|-------|-------|---------|----|
| PnP/PCI の構成                           |       |       |         | 43 |
| PCの健康状態                               |       |       |         | 45 |
| 周波数/電圧の制御                             |       |       |         | 47 |
| 言語の選択(GA-8IDXH のみ)                    |       |       |         | 49 |
| フェールセーフ初期値の読み込み                       |       |       |         | 50 |
| 最適化初期値の読み込み                           |       |       |         | 51 |
| 管理者/ユーザーのパスワードの設定                     |       |       |         | 52 |
| 保存&終了の設定                              |       |       |         | 53 |
| 保存せずに終了                               |       |       |         | 54 |
|                                       |       |       |         |    |
| 第四章 技術情報                              |       |       |         | 55 |
| パフォーマンス・リスト                           |       |       |         | 55 |
|                                       | •••   | •••   | • • • • | 50 |
| ● ● ● ● ● ● ● ● ● ● ● ● ● ● ● ● ● ● ● | •••   | •••   | • • • • | 50 |
|                                       | •••   | • • • | • • • • | 57 |
| 四重スピーカ& SPDIFの照会                      | • • • | • • • |         | 65 |
| @ BIOS の紹介                            | • • • | • • • |         | 69 |
| Easy TuneIII TM の紹介                   |       |       |         | 70 |
|                                       |       |       |         |    |
| 第五章 付録                                |       |       |         | 71 |
|                                       |       |       |         |    |

GA-8TDX シリーズ マザーボード

| 改訂履歷 |                                       |         |  |  |
|------|---------------------------------------|---------|--|--|
| 收訂   | 内容                                    | 日付      |  |  |
| 1.0  | GA-81DX シリーズ・マザーボードのユーザーズ・マニュアルの初版発行  | 平成13年8月 |  |  |
| 1.0  | GA-81DX シリーズ・マチーボードのユーザーズ・マニュアルの第三版発行 | 中成13年8月 |  |  |

## 同梱品の内容

- □ The GA-81DX シリーズ・マザーボード
- □ IDE ケーブル x 1/ フロッピーケーブル x 1
- □ マザーボード用ドライバおよびユーティリティCD(IUCD)
- □ GA-81DX シリーズのユーザーズ・マニュアル
- □ 1/0 バックパネル
- □ クィック PC インストール・ガイド
- USB Cable x 1

**本**作者は、本マニュアルの錯誤または遺漏に対して、一切の責任を負いません。また、本作者が将来的に、このマニュアルの内容を更新することを承諾したとも見なせない。

記載されているブランド名、会社名は各社の商標であります。

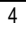

# WARNING!

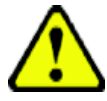

コンピュータマザーボードおよび拡張カードには非常に精密な集積回路(IC)チッ プが含まれています。コンピュータを扱う際に、これらのチップに静電気による 損傷を回避する為、以下の防止策を従うようにして下さい。

1. コンピュータ内部を扱う場合は、差込を電源ソケットから外す。

- コンピュータ部品を扱う前に、接地された腕輪を腕にはめる。もしこの ような腕輪をお持ちでない場合、両手で電源サプライヤーのケースような 接地された品物または金属品を一度触ります。
- 3. 部品の縁を持つように、ICチップ、引出線やコネクタ、あるいは他の構成部分を触らないように注意します。
- 部品がシステムから取り外されますと、接地された静電気を防止できる パッドあるいは該当部品の包装パックの上に置くようにする。
- 5. ATX電源コネクタを挿し込むあるいは取り外す前に、ATX電源サプライが オフされているのを確認する。

マザーボードをシャシーにインストールする場合...

マザーボードの装着用孔とベースの孔がマッチせず、スペーサを装着するス ロットもない場合、スペーサを装着用孔に取り付けることで、本製品をご利用 できますのでご心配はいりません。この場合、スペーサの底の部分を切り取る 必要がありますが、スペーサの材質はある程度硬く、切り取る際に手が傷づか ないように注意してください。これでマザーボードを電気的ショートの心配な くベースに設置することができます。回路が装着用孔の近くにある場合、ネジ にプラスチック製のバネを取り付けてマザーボードのPCB表面と分離させて直接 触れないようにする必要があります。ネジが固定用孔の近くにあるPCBの目刷回 路に接触しないよう注意してください、そうでないとマザーボードが損傷した り正しく作動しない原因となります。

### GA-<u>SIDX シリーズ マザーボード</u>

| 第一章 入門      |                                           |
|-------------|-------------------------------------------|
| 特徴の要約       |                                           |
| <br>寸法と構造   | ・ 30.5cm x 21.5cm ATX サイズ、四層PCB.          |
| マザーボード      | ・ GA-SIDX シリーズ・マザーボード:                    |
|             | GA-8IDX および GA-8IDXH                      |
| CPU         | ・ インテル (r) Micro FC-PGA2 Pentium (r) 4 プロ |
|             | セッサー向けソケット478                             |
|             | ・ インテル Pentium (r) 4 400MHz FSB           |
|             | • CPU種類により、2nd キャッシュに対応                   |
| チップセット      | ・ チップセット82845 ホスト/AGP/コントローラ              |
|             | • 82801BA(ICH2) 1/0 コントローラハブ              |
| メモリ         | • 168-pin DIMM sockets 3つ                 |
|             | • PC-100/PC-133 SDRAM を自動サポート             |
|             | ・ 3.3V SDRAM DIMMのみをサポート                  |
|             | <ul> <li>レジスタ式DIMMをサポートしない</li> </ul>     |
|             | ・ 最大3GBのSDRAM をサポート                       |
| 1/0 制御      | • IT8712                                  |
| スロット        | ・ CXR(通信およびネットワーク・ライザー)スロット 1つ            |
|             | ・ 機器 (1.5V)4つまでサポート可能のAGPスロット 1つ          |
|             | ・ 33MHz サポートおよび PCI 2.2 仕様準拠のPCIスロッ       |
|             | ト 6つ                                      |
| オンボードIDE    | • Intel 82801BA PCT チップセットにあるIDEコント       |
|             | ローラは、IDE HDD/CD-ROM に対し、PIO、バスマス          |
|             | タ(Ultra DMA33/ATA66/ATA100) 操作モードを提供      |
|             | する事が可能。                                   |
|             | • 最大IDE 機器4つ接続可能。                         |
| オンボード周辺機器   | ・ 360K, 720K,1.2M, 1.44Mおよび2.88M バイトのFDD2 |
|             | つをサポート可能のフロッピポート 1つ.                      |
|             | ・ 標準/EPP/ECP モードをサポートするパラレルポー             |
|             | ト 1つ                                      |
|             | ・シリアルポート(COMA&COMB) 2つ                    |
|             | ・USB ポート(背面 USB x 2, 前面 USB x 2) 4つ       |
|             | ・IR向けIrDA コネクタ 1つ                         |
| ハードウェアの監視機能 | ・CPU/電源/システムの冷却用ファンの速度を検知                 |
|             | ・CPU/電源/システムの冷却用ファンの速度を制御                 |
|             | ・CPU 過熱警告機能を搭載                            |
|             | ・システム電圧を検知 つづく                            |

| オンボードLAN   | • | RTL8100(B)L チップセットを内蔵 *               |  |
|------------|---|---------------------------------------|--|
| オンボード・サウンド |   | Creative CT5880 サウンドチップセット *          |  |
|            | • | ラインイン/ラインアウト/Micイン/CD イン/AUX_イン/      |  |
|            |   | ゲームポート                                |  |
|            | • | SPDIF**                               |  |
| PS/2コネクタ   | • | PS/2 キーボード向けおよびPS/2 マウス向けインター         |  |
|            |   | フェース                                  |  |
| BIOS       | • | Licensed AWARD BIOS, 2M / 3M* bit FWH |  |
|            | • | 二重BIOSをサポート*                          |  |
| 追加機能       | • | パスワードによるPS/2 キーボードの電源人れ               |  |
|            | • | PS/2 マウスによる電源人れ                       |  |
|            | • | STR(Suspend-To-RAM、RAMによる一時停止)        |  |
|            | • | LANによる起動                              |  |
|            | • | AC回復                                  |  |
|            | • | S3からのUSB キーボード/マウス起動                  |  |
|            | • | @BTOSをサポート                            |  |
|            | • | Easy TuneIII をサポート                    |  |
| 特殊機能       | • | オーバクロック(CPU/PCT/AGP)                  |  |
|            | • | オーバ電圧 (DTMM/AGP/CPU*)                 |  |

□ ご使用のプロセッサーの仕様に従ってCPUホスト周波数を設定してください。 CPUの仕様を超えたシステムバス周波数に設定することはお勧めしません。上記 のようなバス周波数は、CPUやチップセットおよびほとんどの周辺機器向けの標 準仕様として確立されてない為である。これらのバス周波数でシステムが正常に 作動するよう、ご使用のCPU、チップセット、SDRAM、カードなどを含めたハード ウェア構成に従って正しくバス周波数を設定する必要があります。

"\*\*" GA-8IDXH のみ

"\*" GA-81DX のみ

"\*\*" GA-8IDX のみ

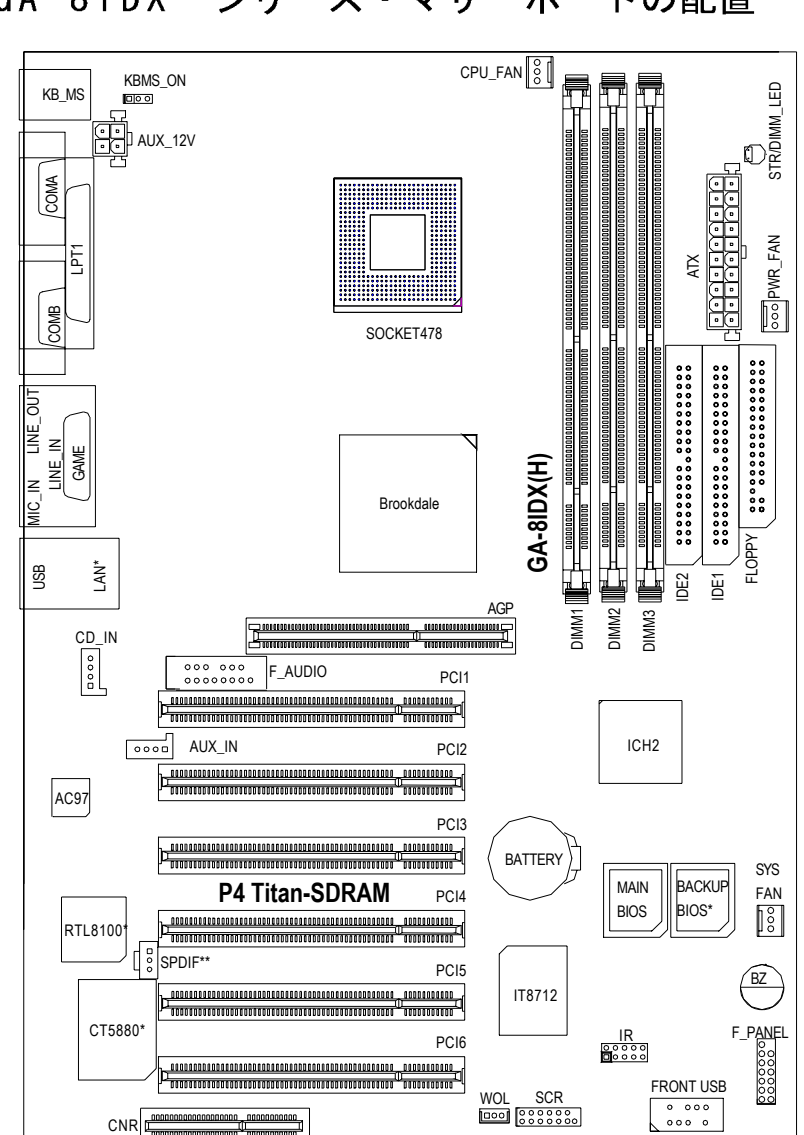

# GA-8IDX シリーズ・マザーボードの配置

8

"\*" GA-8IDXH のみ

ハードウェア・インストールの手順

## 第二章 ハードウェアのインストール手順

以下の手順に従ってコンピュータのセットアップを完成させます:

- 手順 1- 中央処理装置(CPU)をインストールする 手順 2- メモリモジュールをインストールする 手順 3- 拡張カードをインストールする 手順 4- リボン・ケーブルや分電線、電源サプライヤーを接続する 手順 5- BIOS ソフトウェアを設定する
  - 手順 6- 支援ソフトウェアツールをインストールする

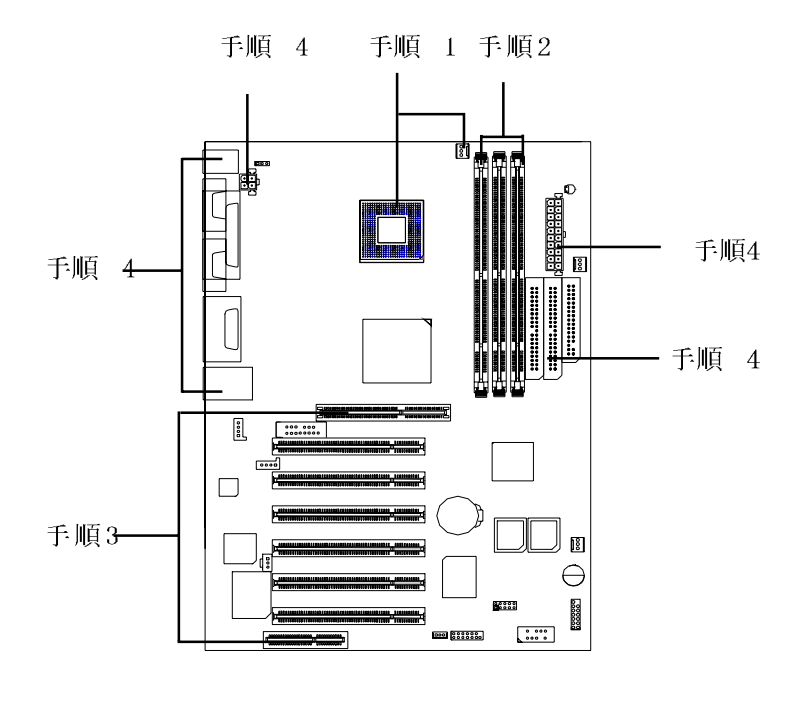

手順 1: 中央処理装置 (CPU)をインストールする CPU のインストール方法

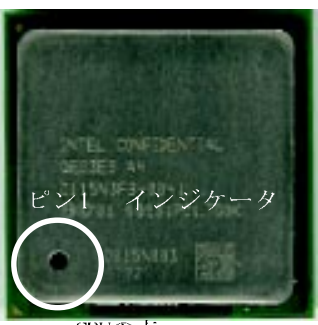

CPUの表

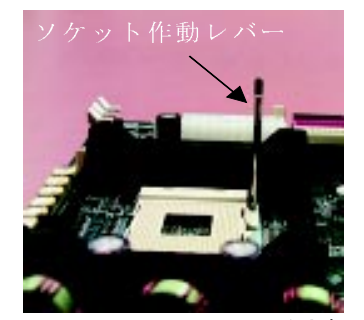

1. CPU ソケットレバーが垂直 なるまで引き上げます。

3. CPUソケットレバーを元に下 ろしてCPUのインストールを 完成します。

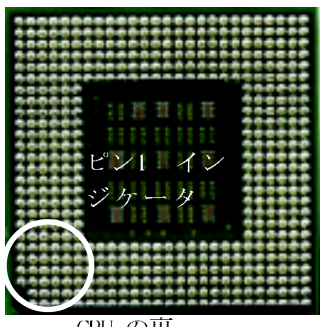

CPU の裏

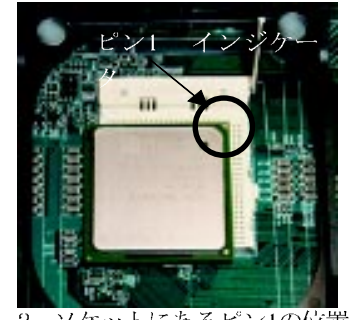

 ソケットにあるピン1の位置 にCPUの上部にあるの切り角 (金色)を合わせて、CPUを ソケットに挿入する。

本マザーボードがご使用のCPU仕様に対応していることを確認して下さい。

ハードウェア・インストールの手順

CPU ヒートシンクのインストール方法

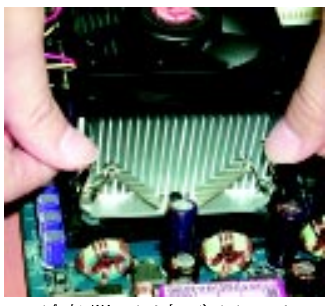

 冷却器の固定ブラケットの 片側をCPUソケットに引っ 掛けます。

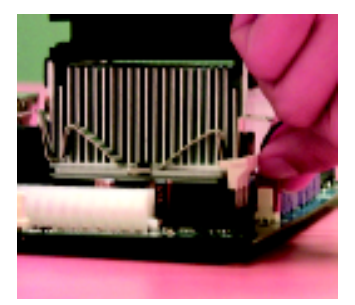

 次に冷却器の固定ブラ ケットの他側をCPUソケッ トに引っ掛けます。

- □ インテル社が推薦した冷却ファンをお使い下さい。
- CPUファンのコネクターにCPUファン電源ケーブルが接続されていることを確認して本インストールを完成します。
- CPUヒートシンクのインストール方法についての詳しい情報 は、CPUヒートシンクのユーザーズ・マニュアルをご参照して 下さい。

GA-8IDX シリーズ マザーボード

### 手順 2: メモリモジュールをインストールする

本マザーボードには6つバンクをサポートする3つの二重インラインメモリモ ジュール(DIM)ソケットを搭載しています。メモリのタイプおよび容量は、自 動的にBIOS が検知します。メモリモジュールをインストールする場合、メモリ モジュールを垂直にDIMMスロットに挿し込むだけでよし。DIMMモジュールは、二 つのノッチを備えている為、決まった向きでしか挿し込むことが出来ません。ま た、各ソケットに容量が異なるメモリを装着することが可能です。

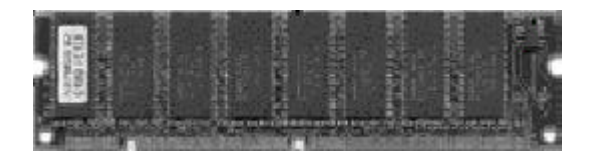

SDRAM

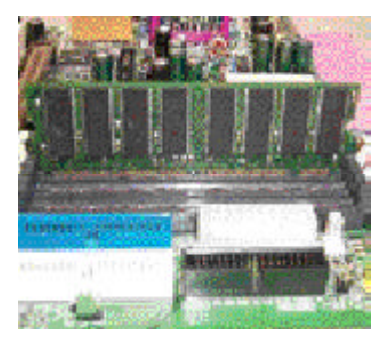

 DIMMモジュールは、二つのノッチ を備えている為、決まった向きでし か挿し込むことが出来ません。

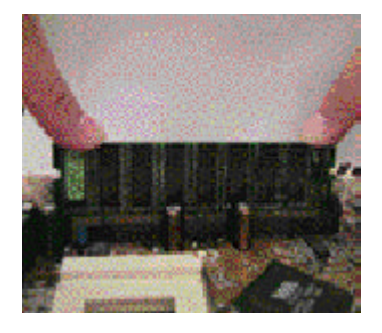

 DIMMメモリモジュールを垂直にDIMM スロットに挿し込み、底まで押し込み ます。

- DIMMスロットの両側にあるプラスチック・クリップを閉じてDIMMモジュール を固定する。
   DIMMモジュールを取り外す場合は、上記の手順をさかのぼって行ってください。

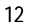

ハードウェア・インストールの手順

## 手順 3: 拡張カードのインストール方法

- 1. 拡張カードをインストールする前に該当拡張カードのマニュアルを良くお読みください。
- 2. コンピュータのシャシカバー、または必要のネジやスロットプラケットを取り外す。
- 3. 拡張カードを確りマザーボードにある拡張スロットに挿し込みます。
- 4. 拡張カードの金属コンタクトが正しくスロットに装着されているのを確認する。
- 5. ネジを元の位置に戻して確り締めることにより、拡張カードのスロットプラケットを固定す る。
- 6. シャシカバーを元に戻します。
- 7. コンピュータの電源を入れ、必要に応じてBIOS画面で拡張カードのBIOSユーティリティを設 定する。
- 8. オペレーティングシステムで対応のドライバをインストールする。

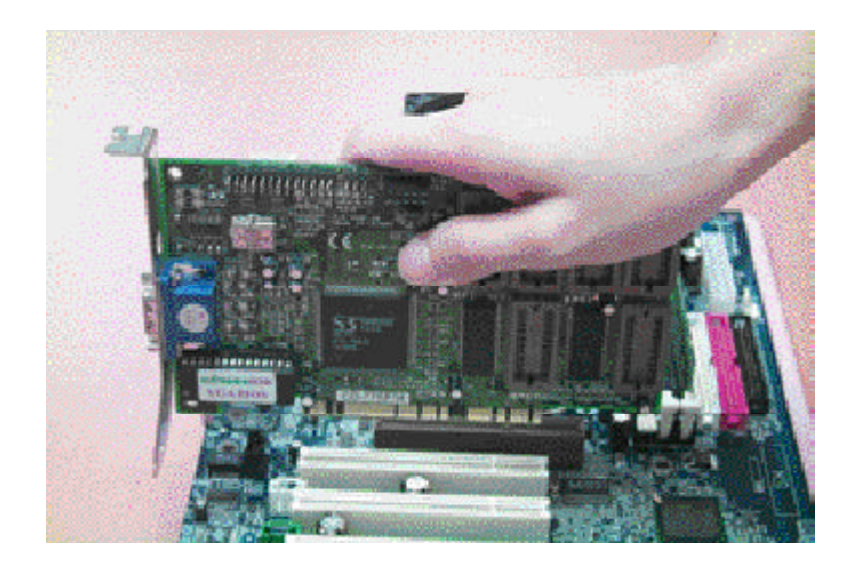

13

- 手順 4: リボン・ケーブル、分電線および電源サプライ ヤーを接続するサプライヤー
- I/0 バックパネルの紹介

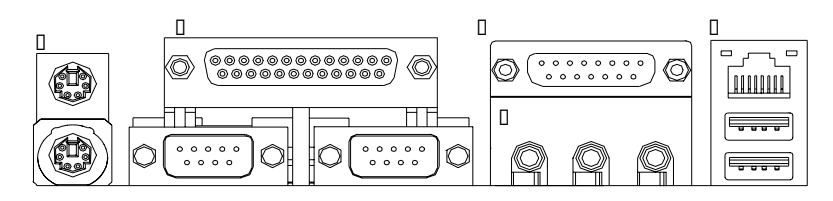

□ PS/2 キーボードおよびPS/2 マウス用コネクタ

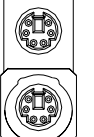

PS/2 マウスコネクタ (6 ピンのメス) このコネクタは標準 PS/2キーボードおよび PS/2 マウスをサポートします。

PS/2 キーボードコネクタ (6 ピンのメス)

□ パラレルポートおよびシリアルポート(COM1/COM2)

パラレルポート (25 ピンのメス)

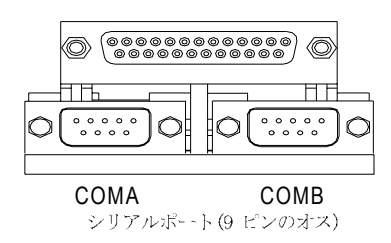

 このコネクタは標準COMポート2つおよび パラレルポート1つをサポートします。
 パラレルポートにはプリンタなどの機器 を接続することが可能で、シリアルポートにはマウスやモデムを接続する事が可 能です。

□ ゲーム /MIDI ポート

 このコネクタはジョイスティック、MIDI キー ボードおよび他の関連オーディオ機器をサポー トします。

ジョイステック/ MIDI (15 ピンのメス)

□ オーディオコネクタ

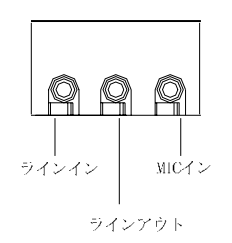

- オンボード・オーディオ・ドライバをインス トールした後、スピーカを"ラインアウト" ジャックに、マイクロフォンを"MICイン"ジャッ クに接続する事が出来ます。また、CD-ROMや ウォークマンなどの機器は"ラインイン"ジャッ クに接続する事が出来ます。
- □ USB/LAN コネクタ

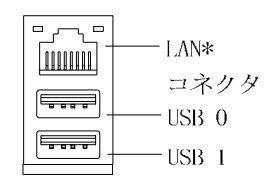

USBコネクタにUSBキーボード、スキャナー、 ZIP、スピーカなどの機器を接続する前、これらの機器が標準USBインターフェースを備えているのを確認する。また、ご使用のOS(USB補助ソフトをインストール済みのWin95、Win98、Windows 2000, Windows ME, WinVT SP6以上)がUSBコントローラをサポートしているかをも確認します。もしもご使用のOSがUSBコントローラ機能をサポートしてない場合、該当OSのメーカーに連絡して修正プログラムあるいはドライバ更新サービスをお求め下さい。詳しい情報について、ご使用のOSあるいは機器のメーカーにお問い合わせください。

"\*" GA-8IDXHのみ

コネクタの紹介

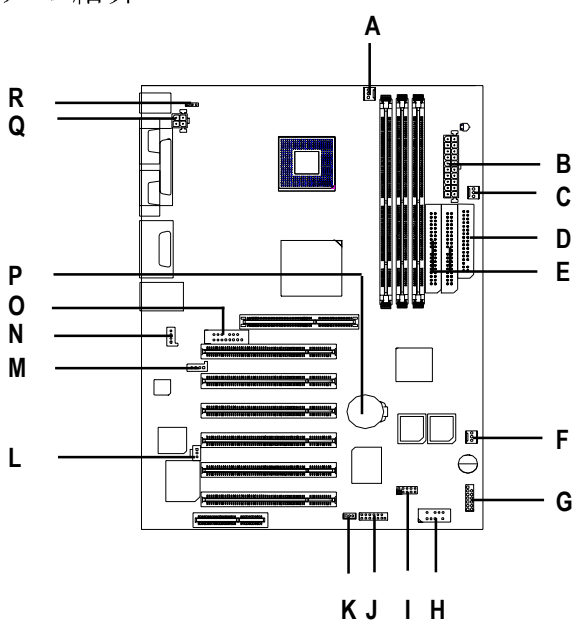

| A CPU_FAN   | J SCR     |
|-------------|-----------|
| B ATX       | K WOL     |
| C PWR_FAN   | L SPDIF   |
| D フロッピ      | M AUX_IN  |
| E IDE1/IDE2 | N CD_IN   |
| F SYS_FAN   | 0 F_オーディオ |
| GF_パネル      | P バッテリ    |
| H フロント_USB  | Q AUX_12V |
| I IR        | R KBMS_ON |
|             |           |

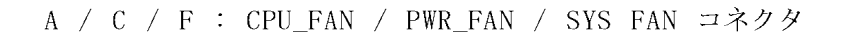

| ↓<br>↓12V/制御<br>1<br>↓12W/制御 | 接地<br>+12v/制御<br>検知 | 接地<br>+12V/制御<br>検知 |
|------------------------------|---------------------|---------------------|
| CPU_FAN                      | PWR_FAN             | SYS_FAN             |

#### B : (ATX)ATX電源

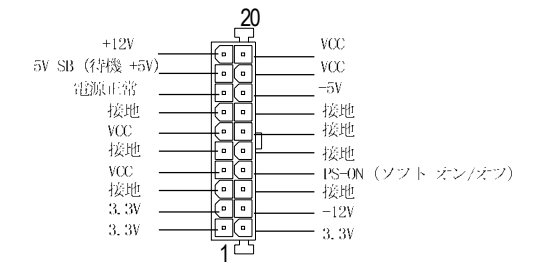

Q : (AUX\_12V)+12V 電源コネクタ

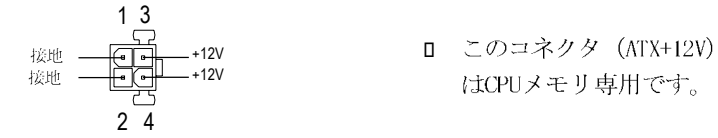

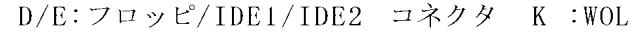

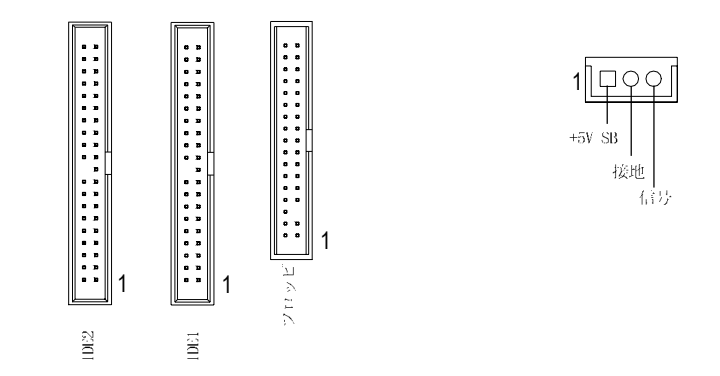

N / M / L : CD\_IN / AUX\_IN / SPDIF\* (GA-8IDXのみ) 接地 AUX-R AUX-L -**VCC** -SPD1F出力 -接地 0 0 0 0 0 CD-R 接地 õ-D -CD-L 9999 1 SPDIF 1 CD\_IN AUX\_IN

0 : F\_オーディオコネクタ

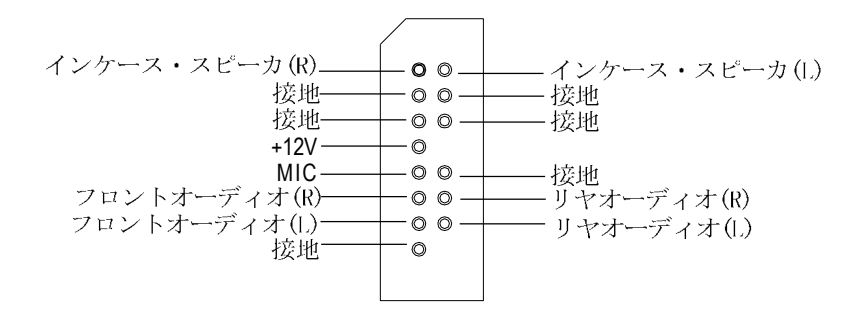

ハードウェア・インストールの手順

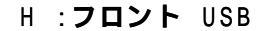

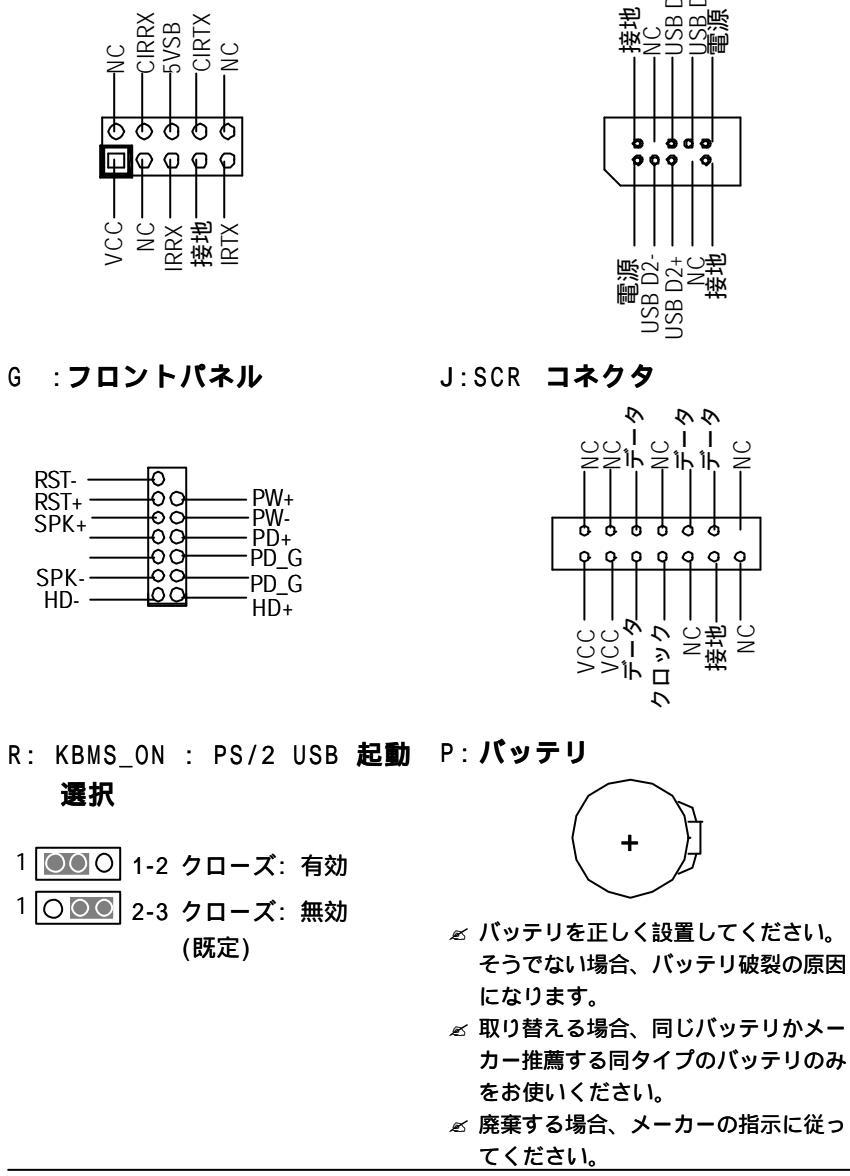

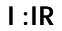